各 位

札幌市介護支援専門員連絡協議会南区支部

札幌市南区地域包括支援センター

〈公印省略〉

#### 南区支部定例会の開催について(ご案内)

拝啓 時下、ますますのご清祥のこととお慶び申し上げます。

さて、このたび札幌市介護支援専門員連絡協議会南区支部および南区地域包括支援センターと共催で、 ケアマネジメントの質向上を目的としたオンライン研修会を下記の通り開催することとなりました。 時節柄ご多用の事とは存じますが、是非ご参加くださいますようご案内申し上げます。

敬具

#### 記

- 共催 札幌市介護支援専門員連絡協議会南区支部 札幌市南区地域包括支援センター
- 日時 令和3年7月21日(水)18:30~20:30 Zoom 中継で開催
   参加申し込みされたメールアドレスへ、招待 URL を自動配信します。
- 3. 対象 在宅ならびに施設に勤務する介護支援専門員、地域包括支援センター職員
- 4. 定員 100名(定員になり次第受付を終了します。あらかじめご了承ください)
- 5. 参加費 無料
- 6. 内容 『介護報酬改定』講師:北海道介護支援専門員協会 副会長 笠松 信幸 氏
- 7. 申込み 札幌市介護支援専門員連絡協議会ホームページからお申し込みください。
   ※Zoom 配信による研修となりますので、Zoom を視聴可能な環境を準備できる方が 受講可能となります。詳細は、札幌市介護支援専門員連絡協議会ホームページに 掲載してある「WEB 研修参加時のお願い(留意事項)」をご参照ください。
- 8. 資料 研修申し込み直後に自動返信される[マイページ URL]に、数日前にアップされますので、 各自印刷するなどご準備してください。

#### ※今回の研修では、受講証明書の発行はありませんのでご了承ください。

一般社団法人札幌市介護支援専門員連絡協議会 事務局 札幌市北区北10条西4丁目1SCビル2F E-mail:info@sapporo-cmrenkyo.jp

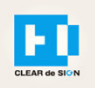

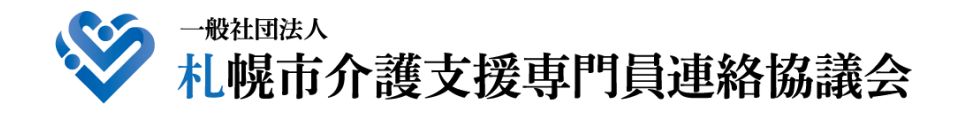

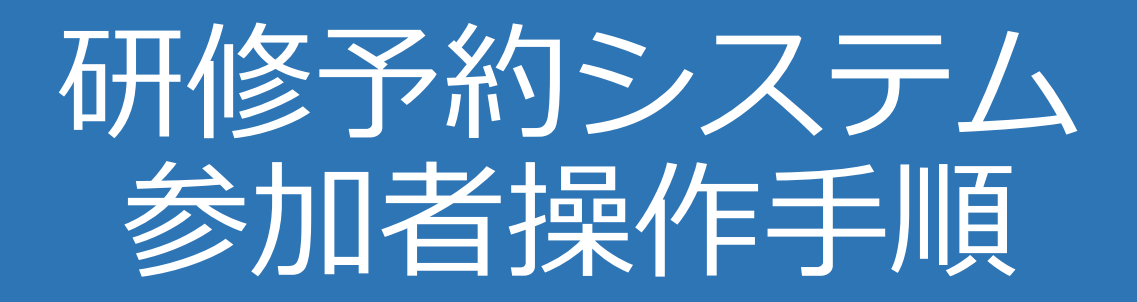

### CLEAR de SIGN

Ver2.1 2021 · 04 · 20

### 札幌市介護支援専門員連絡協議会ホームページ トップ

#### 研修申込を開始します。

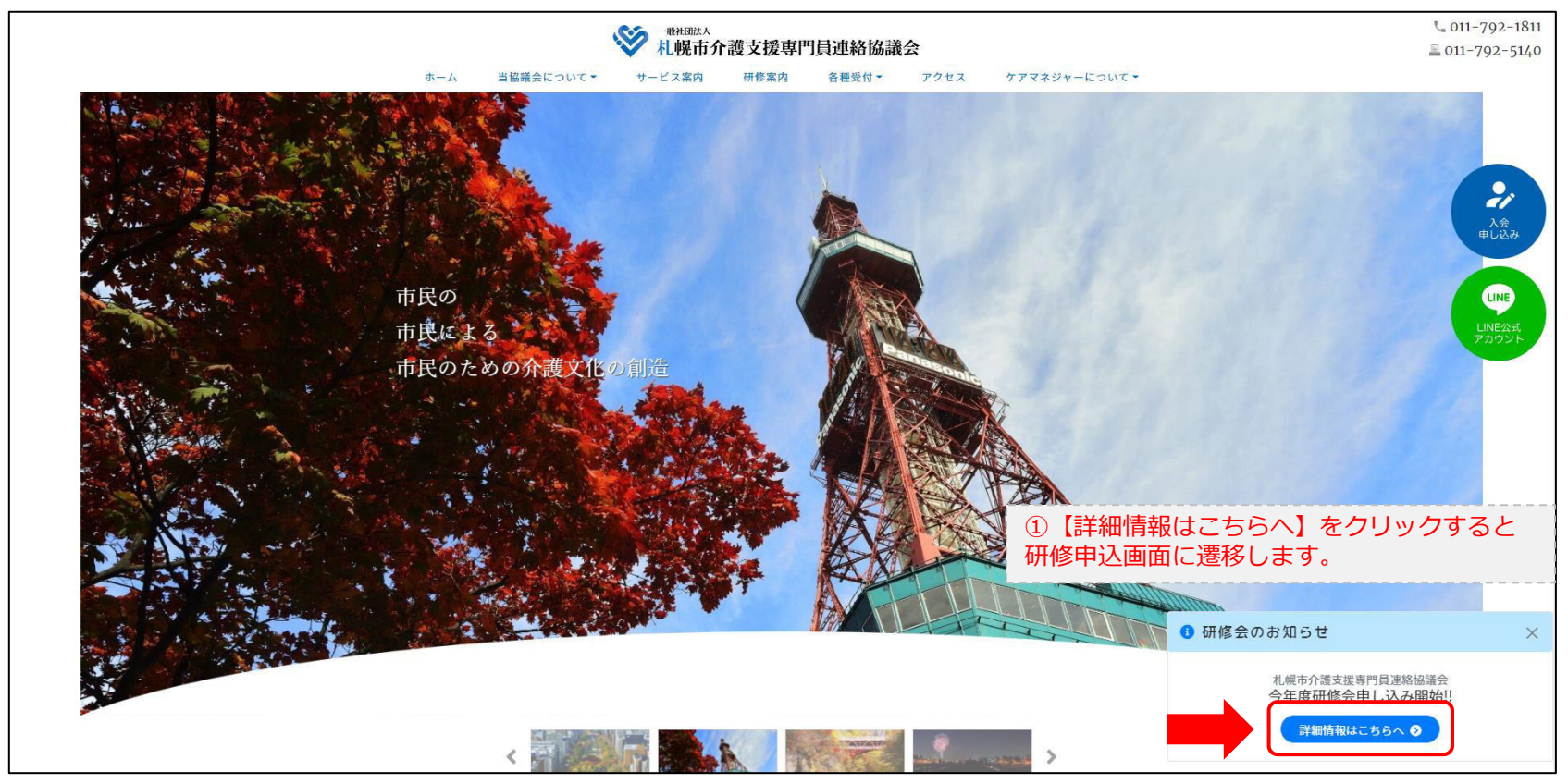

### 研修申込システム > 一覧

#### 受講する研修を選択します。

| *********************************                                                      | <b>門員連絡協議会</b><br>する研修予約システムです。<br>きるように設定後、ご登録ください。 |  |
|----------------------------------------------------------------------------------------|------------------------------------------------------|--|
| 受付中<br><b>今和2年度第1回ケアマネ資質向上研修会</b><br>札幌市社会福祉総合センター 4階 大研修室<br>札幌市介護支援専門員連絡協議会研修委員長 尾崎哲 | ②受講したい研修の【詳細】ボタンを<br>クリックします                         |  |
| ©2020 Sapproo City Council of Social Welfare                                           |                                                      |  |

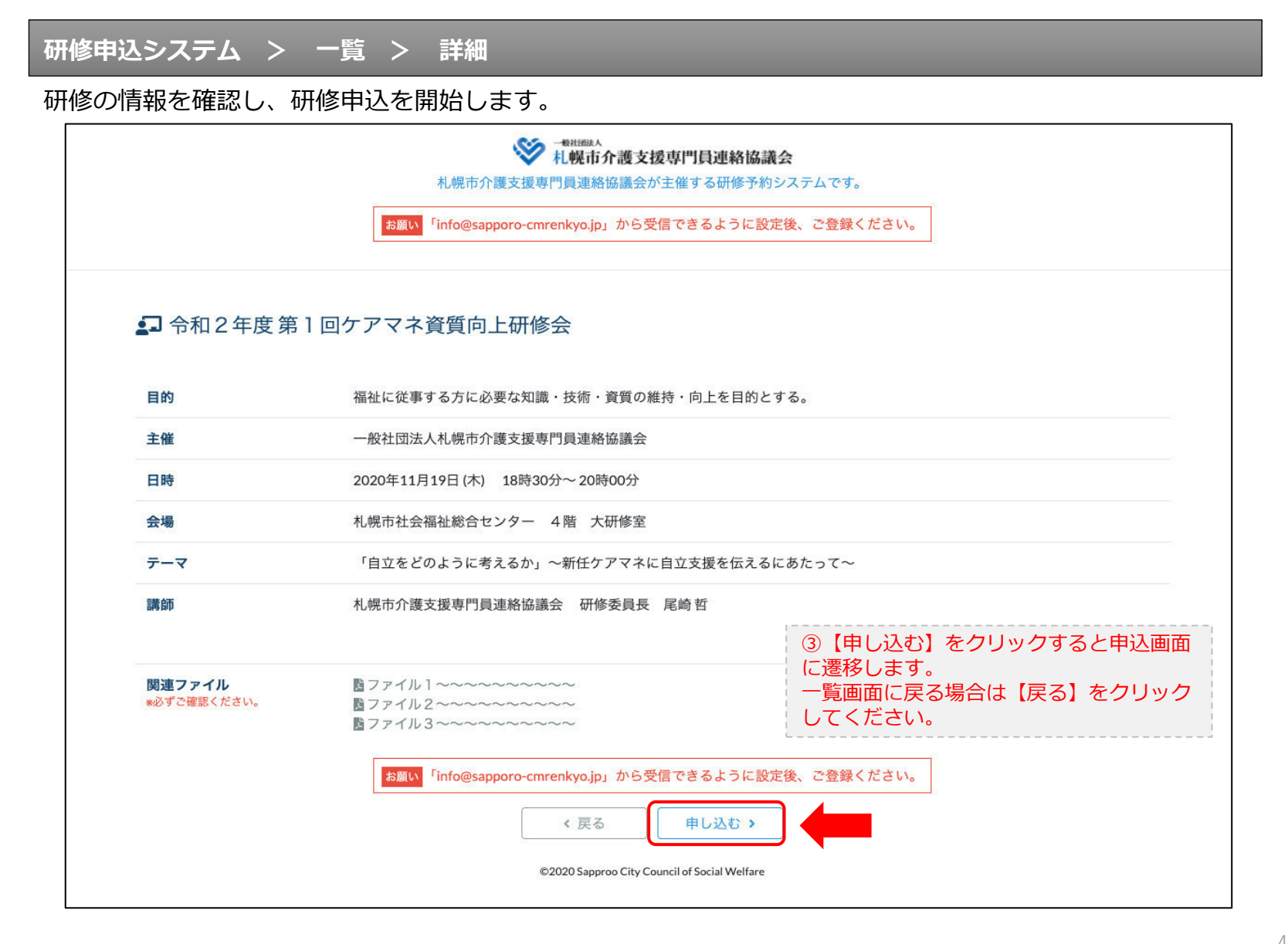

### 研修申込システム > 一覧 > 詳細 > 申込 入力

#### 受講者の情報を入力して、研修に申し込みます。

| お願い                                          | <sup>● Bitelise A</sup><br>札幌市介護支援専門員連絡協議会<br>札幌市介護支援専門員連絡協議会が主催する研修予約システムです。<br><sup>7</sup> Info@sapporo-cmrenkyo.jp」から受信できるように設定後、ご登録ください。 |  |
|----------------------------------------------|----------------------------------------------------------------------------------------------------|--|
| [1]入力                                        | 2960 207                                                                                                    |  |
|                                              | 令和2年度第1回ケアマネ資質向上研修会<br>札幌市社会福祉総合センター 4階 大研修室<br>2020年11月19日(木) 18:30~18:30                                                                    |  |
| 🕄 以下の項目をご入力の上、「次へ」                           | <sup>ポタンを押してください。</sup> ④会員の方は【会員】を選択してください。                                                                                                  |  |
| 会員/非会員 🕺                                     | ○会員 ●非会員 非会員の方は【非会員】を選択してください。                                                                                                    |  |
| 氏名 必須                                        |                                                                                                    |  |
| 勤務先 必須                                       | 株式会社00 ⑥【勤務先】を入力してください。                                                                                                    |  |
| 個人電話番号 💩                                     | 0123-45-6789 ⑦【電話番号】を入力してください                                                                                                    |  |
| メールアドレス 🜌                                    |                                                                                                    |  |
| メールアドレス確認 必須                                 | 【メールアドレス】を入力してください。                                                                                                    |  |
|                                              | *研修当日お持ちになる携帯電話のメールアドレスをご入力ください。お申<br>込み完了後、ご入力のメールアドレス宛に「研修参加用のURL」をお送りし<br>ます。研修当日この「研修参加用のURL」が必要になります。                                    |  |
| 必ず <mark>個人</mark>                           | <mark>、情報保護方針</mark> に同意のうえ、「次へ」ボタンをクリックして下さい。<br>入力されたデータはSSLにより保護されます。                                                                      |  |
| お願い<br>「info                                 | @sapporo-cmrenkyo,jp」から受信できるように設定後、ご登録ください。                                                                                                   |  |
|                                              | <ul> <li>              ←             『</li></ul>                                                                                              |  |
| ©2020 Sapproo City Council of Social Welfare |                                                                                                    |  |

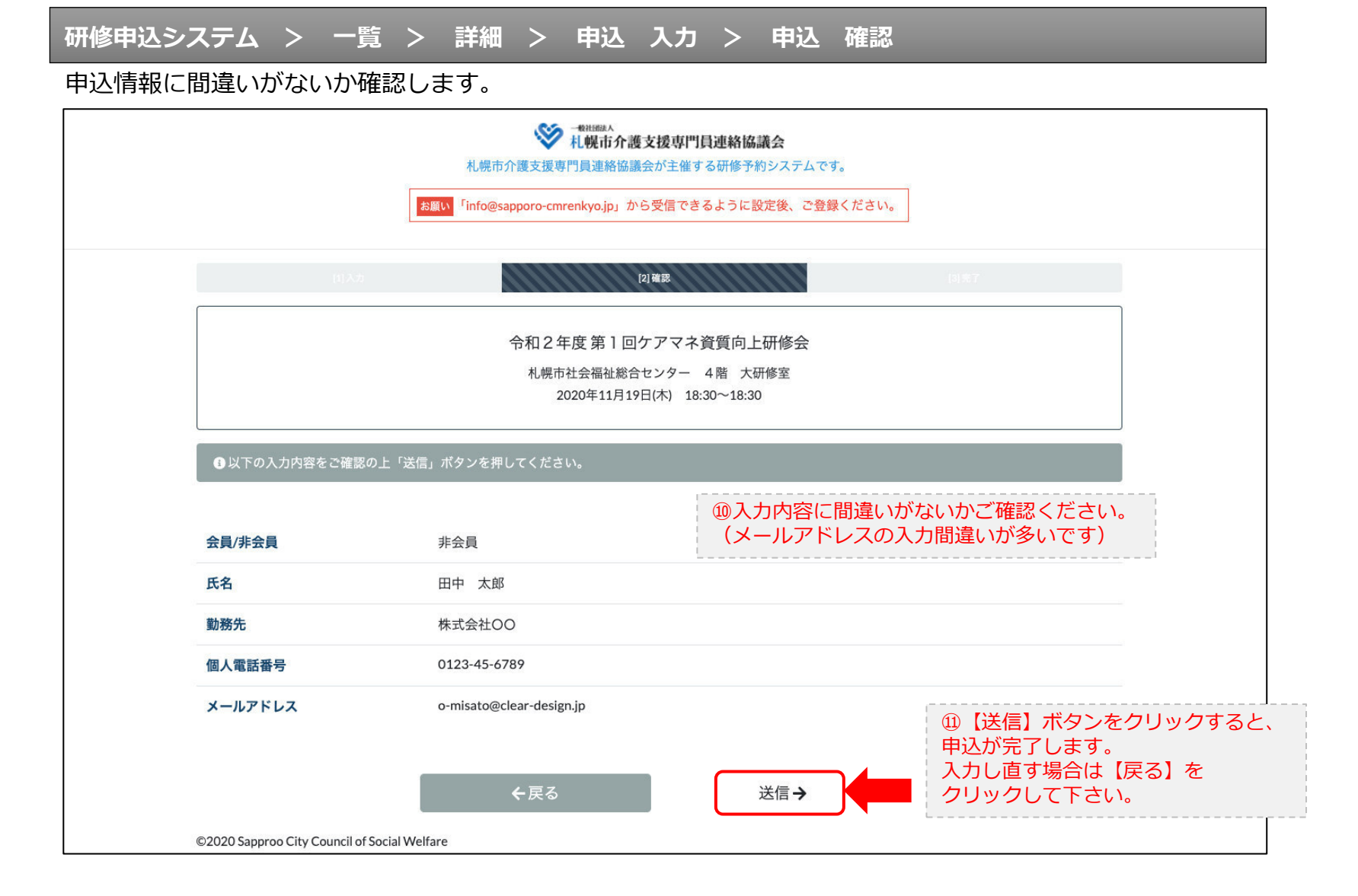

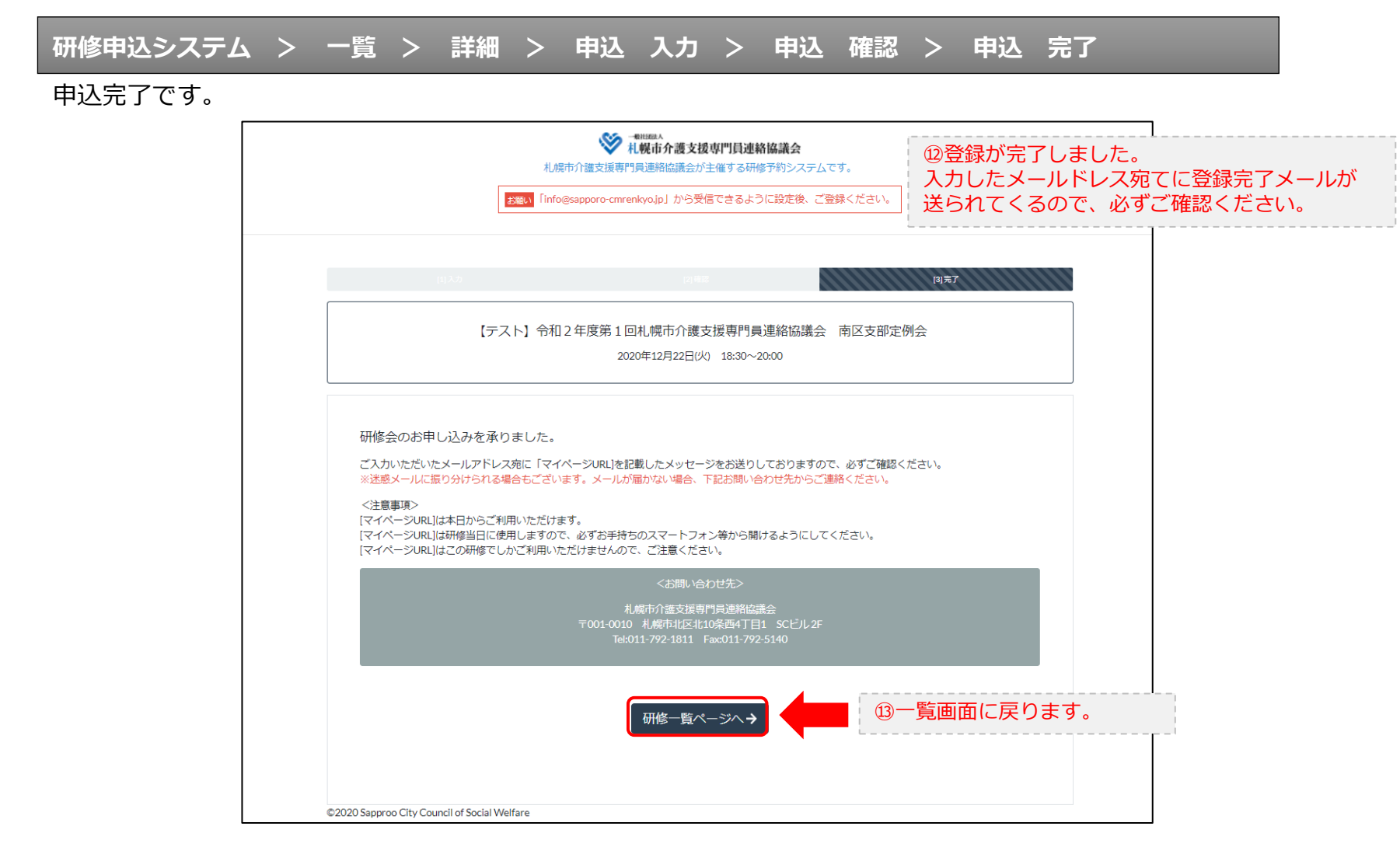

### 研修申込完了メール

### 入力したメールアドレス宛てに重要なメールが届きます。

| ■申込内容のご確認(自動返信)■<br>                                                                                                    |                                                                                                    |
|----------------------------------------------------------------------------------------------------|----------------------------------------------------------------------------------------------------|
| この度は、【札幌市介護支援専門員連絡協議会 研修申込窓口】へお申込みいただきましてありがとう。<br>下記の内容にて申込を承りましたのでご確認ください。                                                                                                    | ざざいました。                                                                                                    |
| (このメールは札幌 花子様、【札幌市介護支援専門員連絡協議会 研修申込窓口】双方に<br>送られております。)                                                                                                    |                                                                                                    |
| 【研修会日時】                                                                                                    |                                                                                                    |
|                                                                                                    |                                                                                                    |
| 【お申し込み者】                                                                                                    |                                                                                                    |
| <br>会員/非会員:非会員<br>氏名:札幌 花子<br>勤務先:有限会社谷川企画<br>電話番号:0128-45-6789<br>【700mミーティング】                                                                                                    |                                                                                                    |
|                                                                                                    |                                                                                                    |
| nttps://douvee.zoom.us/j/26/320/0184879W0=0m168212K191WK1280ty12Ma1650108<br>ミーティングDD:878 2070 1848<br>バスコード:548733<br>※研修開始30分前から入室できます。<br>上記URLクリック後、主催者より入室手続きが行われるまでお待ちください。<br>※Zoomのアプリをインストールされていない方は、研修の前に予めご準備ください。                                                                      | <ul> <li>         · WZoom開催の場合は、Zoom情報が表示され         ます。     </li> </ul>                                                |
| 【マイページの取り扱い】                                                                                                    |                                                                                                    |
| マイページURL]<br>http://cmrenkyo.ooda.site/rsv/entry.php?key=cqd5e34sz8wjjyt0<br>※マイページURLは本メール到着後からすぐにご利用いただけます。<br>※マイページURLは研修当日に使用します。<br>「研修開始30分前から研修開始までの間」に必ず上記URLをクリックしてください。<br>※マイページURLに「研修の資料」や「マイページ操作方法」「Zoomの操作手順」を<br>ご案内しておりますのでご確認ください。<br>※マイページURLは本研修でのみ利用可能です。他の研修ではご利用いただけません。 | <sup>15</sup> マイページからは研修参加やZoom操作手順<br>などの確認が行えます。<br>本メールが届いて以降お使いいただけます。<br>※研修当日にも使いますので、必ず<br>【マイページURL】を起動してください。 |
| 【キャンセルの取り扱い】                                                                                                    |                                                                                                    |
| [キャンセルURL]<br>http://cmrenkyo.ooda.site/rsw/del.php?key=cqd5e34sz8wjiyt0<br>※研修のキャンセルを行う場合、キャンセルURLをクリックしてください。<br>※申込内容を変更する場合は、一旦キャンセルを行った後で再度予約してください。                                                                                                    | <sup>19</sup> 研修の予約をキャンセルしたい場合は<br>【キャンセルURL】をクリックしてください。                                                              |
| ■ロ<br>一般社団法人 札幌市介護支援専門員連絡協議会<br>〒001-0010 北海道札幌市北区北10条西4丁目1 SCビル2F<br><u>Tel:011-782-1811</u> Fax:011-782-5140                                                                                                    |                                                                                                    |

2. マイページをみる

### マイページ

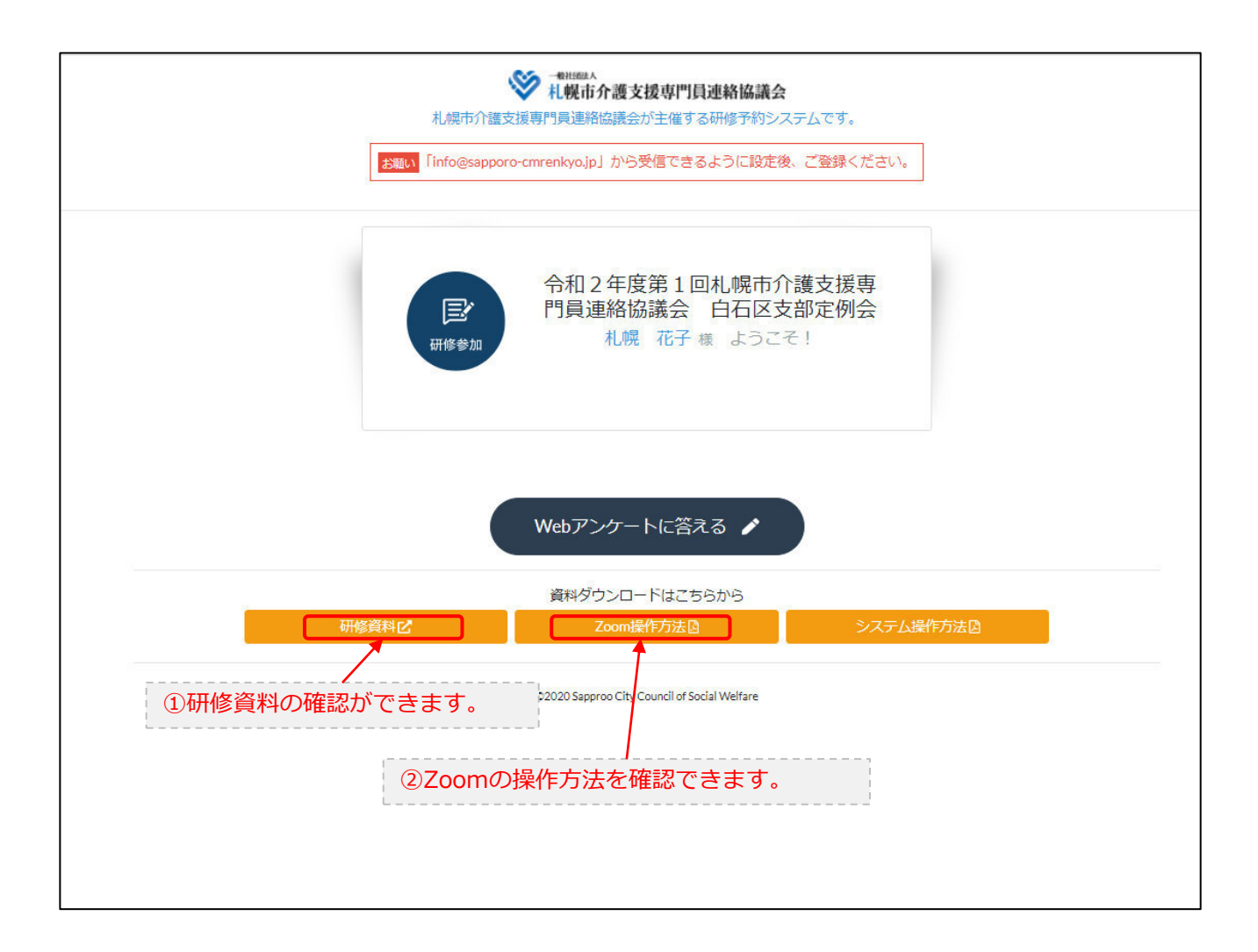